## ISTRUZIONI PER RINNOVARE IL TUO ABBONAMENTO ONLINE

Rinnova il tuo abbonamento in formato digitale e scaricalo direttamente sul tuo cellulare

| Define the module of accessor. So set if the processor of an upper or in notion Tokat Shoe, so where the base asserved ("Heid effentenicates parawerder")   Define the base index on the base asserved ("Heid effentenicates parawerder")   Define the base index on the base asserved ("Heid effentenicates parawerder")   Define the base index on the base asserved ("Heid effentenicates parawerder")   Define the base index on the base asserved ("Heid effentenicates parawerder")   Define the base index on the base asserved ("Heid effentenicates parawerder")   Define the base index on the base index on                                                                                                    | 1 Accedi al sito:<br>fclugano.com/noibianconeri.<br>Inserisci il tuo indirizzo e-mail e la tua password<br>Clicca su «Login». |
|----------------------------------------------------------------------------------------------------|----------------------------------------------------------------------------------------------------|
| L mio account                                                                                                    | 2 Una volta effettuato il login clicca su<br>" <b>Prenotazioni</b> " per confermare il tuo posto<br>abituale allo stadio.     |
| PRENOTAZION<br>Terrestatione dell'envende dell'envende dell | <b>3</b> Seleziona il posto e clicca su<br><b>"Alla cassa"</b> in fondo alla pagina                                           |
| Institution                                                                                                    | 4 Verifica i tuoi dati e clicca su<br>"Avanti alla Modalità di spedizione e di<br>pagamento"                                  |
| MODALITÀ DI SPEDIZIONE E DI PAGAMENTO   Image: margine della di gagamento   Image: margine della di gagamento                                                                                                    | 5 Seleziona le modalità di spedizione<br>e di pagamento, poi clicca su <b>"Avanti</b><br><b>alla verifica".</b>               |

Avanti alla verifica

| Stadio Cormanedo      |                   |                             | Ū                               |                                                                 |                            |                                                         |
|-----------------------|-------------------|-----------------------------|---------------------------------|-----------------------------------------------------------------|----------------------------|---------------------------------------------------------|
| Settore               | Blocco            | Fila                        | Posto                           | Prezzo/Sconto                                                   | Prezzo                     |                                                         |
| Tribuna Nord          | Settore N2        | 1                           | 20                              | Cat. 5 (N1-2-3-4)                                               | 590,00 CHF                 | <b>C</b>                                                |
|                       |                   |                             | Si                              | omma intermedia                                                 | 590,00 CHF                 | 🖸 Clicca <b>"Paga ora"</b>                              |
|                       |                   |                             | 5                               | pese di spedizione                                              | 0,00 CHF                   | Nella pagina successiva dovraj inserire i dati          |
|                       |                   |                             |                                 | otale (1 Biglietto)<br><sup>A</sup> incl.<br>Paga o             | 590,00 CHF                 | della tua carta di credito o il pagamento con<br>Twint. |
|                       |                   |                             | <u>6</u>                        | ncano su queso putante eccer<br>ondizioni Generali di Contratto | æ                          |                                                         |
| Abboname              | enti              | ADDONAL                     | MENTO STACIO                    | NE 2025/24                                                      |                            |                                                         |
| Abboname              | nto stagior       | e 2025                      | 5/26                            | INC 2023/20                                                     |                            | 7 Dopo il pagamento è possibile scaricare               |
| 0                     | Stadio Cornaredo  |                             |                                 |                                                                 | 0                          |                                                         |
| Settore               | Blocco            | Fila                        | Posto                           | Prezzo/Sconto                                                   |                            | l'abbonamento direttamente sul cellulare.               |
| Tribuna Principale    | Settore 2         | 5                           | 539                             | Cat. 1 Codice a ba                                              | re: ***************0006011 | Si consiglia di eseguire l'intera procedura             |
| ••••                  |                   |                             |                                 | Under 10                                                        | And And A Distance         | direttamente sul cellulare.                             |
| L Condividere         |                   |                             |                                 | Apple Wallet                                                    | Coogle Water 🔤 PDF         |                                                         |
| 21 Eventi             |                   |                             |                                 |                                                                 | ^                          |                                                         |
|                       |                   |                             |                                 |                                                                 |                            |                                                         |
|                       | =                 | )                           |                                 | 6                                                               |                            |                                                         |
|                       |                   |                             |                                 |                                                                 |                            |                                                         |
|                       |                   | IL M                        | IO ACC                          | OUNT                                                            |                            | <b>O</b>                                                |
|                       |                   |                             |                                 | -                                                               |                            | Il tuo Abbonamento lo trovi                             |
|                       |                   | Ċ                           | <u>Effettua il</u>              | logout                                                          |                            | anche nel tuo account in <b>"i miei biglietti digit</b> |
|                       |                   |                             |                                 |                                                                 |                            |                                                         |
|                       |                   | <b>l mie</b><br>Sat         | i biglietti<br>va o condividi i | <b>digitali</b><br>biguetti                                     |                            |                                                         |
|                       |                   |                             |                                 |                                                                 |                            |                                                         |
| Filtra i biglietti    |                   |                             |                                 |                                                                 |                            |                                                         |
| Cer<br>Lietti singəli | Tutti i biglietti | ferta, dat                  | iso Non cond                    | divisa                                                          |                            |                                                         |
| Apponamento           | agione 2025/20    | J                           |                                 |                                                                 | =1 ^                       | 芝 Ulicca "Carte a scalare" per                          |
|                       |                   |                             |                                 |                                                                 |                            | salvare l'abbonamento o inviarlo a un amico.            |
| 🖌 logo                | ipale Settore 2,  | Riduzione<br>Cat. 1 (Settor | re 2) Under 18                  | Stato                                                           | a Abbonamento              | Si consiglia di inviare i bialietti singoli             |
| Juna Princ            | 539               |                             |                                 |                                                                 |                            |                                                         |
| Julia 5, Luogo        |                   |                             |                                 |                                                                 | single-ticket              | dell'abbonamento e non l'abbonamento interc             |

## **EXTRA:** Non è ancora possibile condividere l'abbonamento come singola partita, poiché non è ancora noto il calendario. L'aggiornamento avverrà nelle prossime settimane.

Per informazioni e-mail:ticketing@fclugano.comoppure ci puoi contattare al numero:091 922 86 72